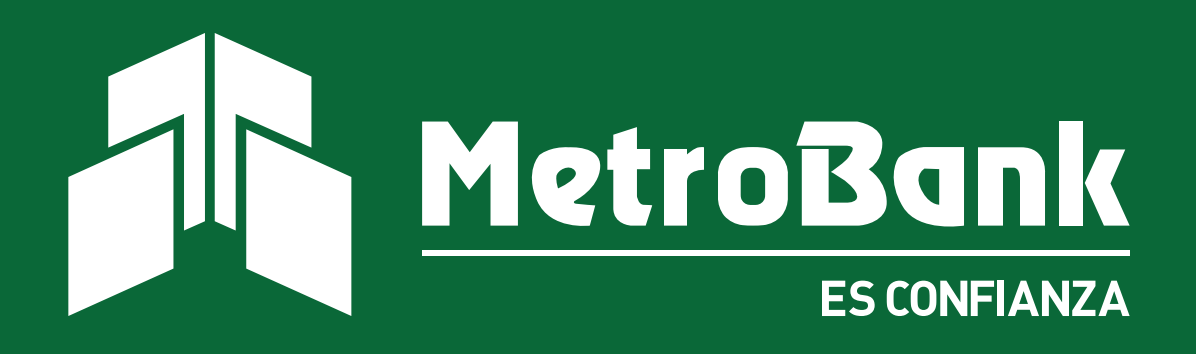

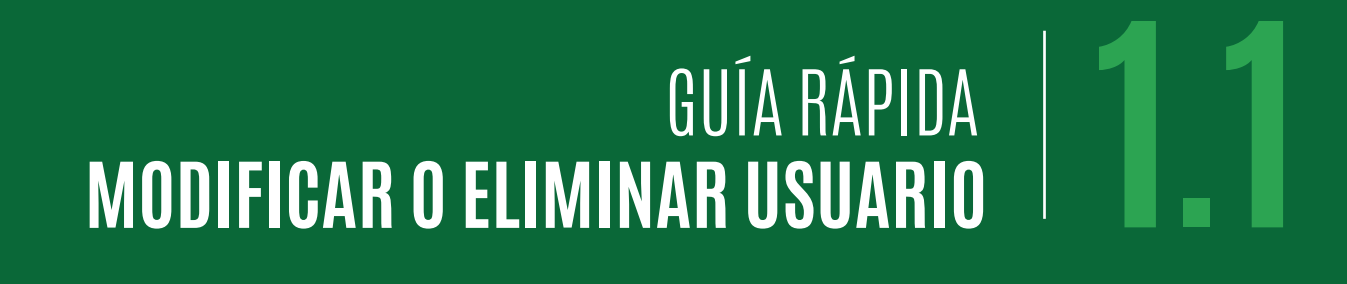

# GUÍA DE Modificar o Eliminar Usuario

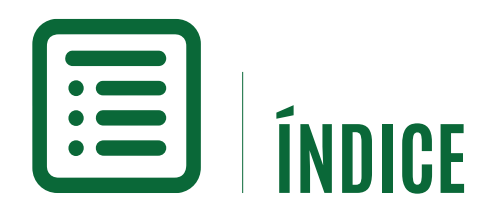

Modificar Usuario Eliminar Usuario

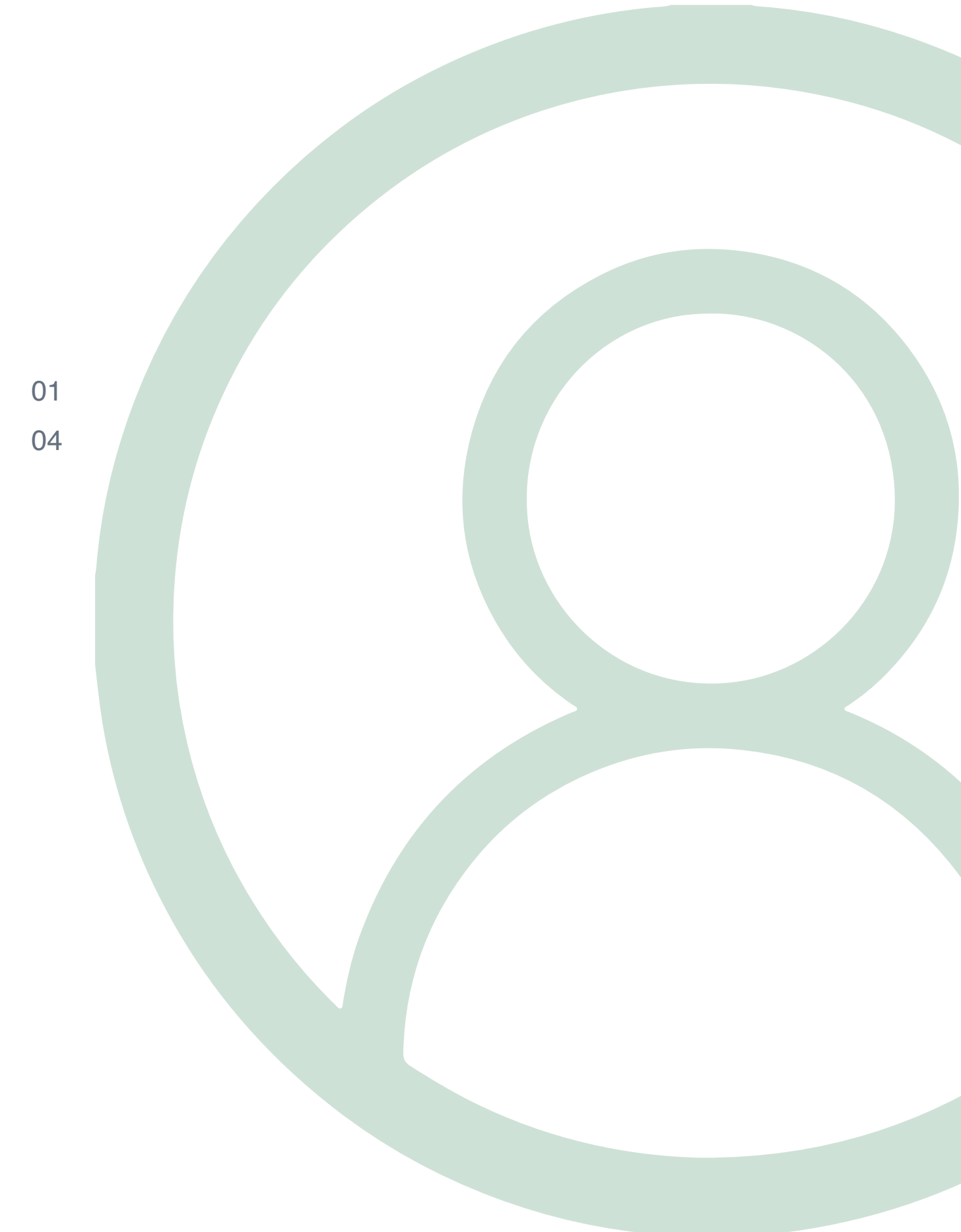

## O1 GUÍA Modificar usuario

Desde el acceso del usuario administrador, el banco le otorga la potestad de crear, modificar o borrar usuario dentro de su corporación.

#### Modificar Usuario- Banca en Línea

## Paso 1

Al iniciar sesión desde este usuario administrador, se le mostrará todos los usuarios creados, donde puede utilizar los siguientes íconos para modificar o eliminar.

🗑 Ícono para eliminar usuario

lcono de modificación

| MetroBank                                                                                                    |                                                                                                    |                                                                                                    |                                                                               |                                                                                                    | AYUDA                                                           | CONTÁCTENOS        | ESCRIBA SU BI           | ÚSQUEDA       |
|----------------------------------------------------------------------------------------------------|----------------------------------------------------------------------------------------------------|----------------------------------------------------------------------------------------------------|-------------------------------------------------------------------------------|----------------------------------------------------------------------------------------------------|-----------------------------------------------------------------|--------------------|-------------------------|---------------|
| ADMINISTRACIÓN                                                                                                    | ✓ OTROS SERVICIOS ✓                                                                                                    |                                                                                                    |                                                                               |                                                                                                    | Bue                                                             | nos días, VICTOR E | emilio vigg             | iano gu       |
| dministración                                                                                                    | de usuarios                                                                                                    |                                                                                                    |                                                                               |                                                                                                    |                                                                 |                    |                         |               |
|                                                                                                    |                                                                                                    |                                                                                                    | Agregar                                                                       |                                                                                                    |                                                                 |                    |                         |               |
|                                                                                                    |                                                                                                    |                                                                                                    |                                                                               |                                                                                                    |                                                                 |                    |                         |               |
| tos son los usuarios q                                                                                                    | ue su Empresa o Institución tiene d                                                                                                    | lefinidos. Si desea incorporar uno nuevo, debe                                                            | e seguir los siguientes pasos:                                                |                                                                                                    |                                                                 |                    |                         |               |
| tos son los usuarios q<br>1. Presione "Agrega<br>2. Luego ingrese et<br>trar: Ingrese texto pa                                        | ue su Empresa o Institución tiene d<br>1°, para ingresar las características<br>1 la opción "Asignar Contraseña"<br>ra filtrar resultados                                    | lefinidos. Si desea incorporar uno nuevo, debe<br>3 del Usuario.                                          | e seguir los siguientes pasos:                                                | Mostrar 10                                                                                                    | ♦ registros                                                     |                    |                         |               |
| tos son los usuarios q<br>1. Presione "Agrega<br>2. Luego ingrese er<br>trar: Ingrese texto pa<br>Usurario                            | ue su Empresa o Institución tiene d<br>r", para ingresar las características<br>n la opción "Asignar Contraseña"<br>ra filtrar resultados                                    | iefinidos. Si desea incorporar uno nuevo, debe<br>s del Usuario.<br>Apellido                              | e seguir los siguientes pasos:                                                | Mostrar 10<br>Fecha (MM/D/AA)                                                                                                    | <ul> <li>registros</li> <li>Estado</li> </ul>                   | 🖨 Imprir           | mir 🔀 Exc               | cel 📘         |
| os son los usuarios q<br>1. Presione "Agrega<br>2. Luego ingrese el<br>rar: Ingrese texto pa<br>Jsuario<br>FARGUDIN                   | ue su Empresa o Institución tiene d<br>r", para ingresar las características<br>n la opción "Asignar Contraseña"<br>ra filtrar resultados<br>Nombre<br>FFFFFF                | iefinidos. Si desea incorporar uno nuevo, debe<br>a del Usuario.<br>Apellido<br>FFFFFFF                   | e seguir los siguientes pasos:<br>Ingresado Por<br>510481                     | Mostrar 10<br>Fecha (MM/DD/AA)<br>09/03/2021                                                                                                    | registros     Estado     Pendiente                              | B Imprir           | mir 🖪 Exc<br>Accia      | cel 📘<br>ones |
| os son los usuarios q<br>1. Presione "Agrega<br>2. Luego ingrese el<br>rar: Ingrese texto pa<br>Jsuario<br>FARGUDIN                   | ue su Empresa o Institución tiene d<br>r", para ingresar las características<br>n la opción "Asignar Contraseña"<br>ra filtrar resultados<br>Nombre<br>FFFFFF<br>H           | iefinidos. Si desea incorporar uno nuevo, debe<br>a del Usuario.<br>Apellido<br>FFFFFFF<br>H              | e seguir los siguientes pasos:<br>Ingresado Por<br>510481<br>510481           | Mostrar 10<br>Fecha (MM/DD/AA)<br>09/03/2021<br>09/03/2021                                                                                       | registros     Estado     Pendiente     Pendiente                | <b>B</b> Imprir    | mir 💽 Exc<br>Accia<br>P | cel 🚺<br>ones |
| tos son los usuarios q<br>1. Presione "Agrega<br>2. Luego ingrese et<br>trar: Ingrese texto pa<br>Usuario<br>FARGUDIN<br>H<br>ENTRUST | e su Empresa o Institución tiene d<br>r", para ingresar las características<br>la opción "Asignar Contraseña"<br>ra filtrar resultados<br>Nombre<br>FFFFFF<br>H<br>METROBANK | lefinidos. Si desea incorporar uno nuevo, debe<br>s del Usuario.<br>Apellido<br>FFFFFFF<br>H<br>METROBANK | e seguir los siguientes pasos:<br>Ingresado Por<br>510481<br>510481<br>510481 | Mostrar         10           Fecha (MM/DD/AA)         09/03/2021           09/03/2021         09/03/2021           08/03/2021         08/03/2021 | registros      Estado      Pendiente      Pendiente      Activo | 🔒 Imprir           | mir E Exe<br>Accie      | cel 🗴         |

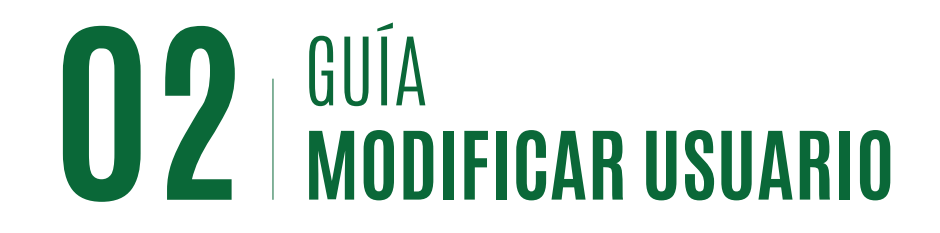

#### Modificar Usuario- Banca en Línea

### Paso 2

Al hacer clic en el ícono de modificación (*P*) se le mostrará el formulario original de la creación del usuario, usted podrá efectuar cualquier tipo de modificación con excepción de cambiar el usuario.

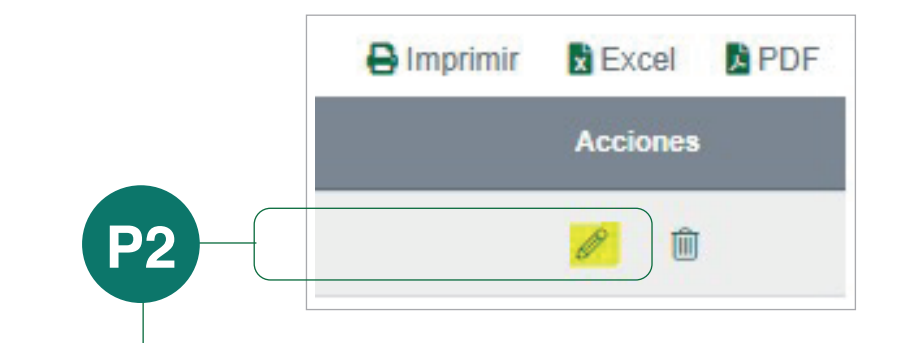

| Isuario:                                                                                                    | Nombre:                                                                      | Apellido:                           |
|----------------------------------------------------------------------------------------------------|------------------------------------------------------------------------------|-------------------------------------|
| 1                                                                                                    | н                                                                            | н                                   |
| rgo:                                                                                                    | E-Mail:                                                                      | Perfil:                             |
| 1                                                                                                    | Ν                                                                            | Operador Supervisor Ambos Consultas |
| Nota: "Operador" es quien construye la instrucci<br>efina las opciones que podrá visualiz                                                                      | in y "Supervisor" quien autoriza el movimiento de fondos.<br>ar este Usuario |                                     |
| Nota: "Operador" es quien construye la instrucci<br>efina las opciones que podrá visualiz<br>) Incluir todas las Opciones                                      | on y "Supervisor" quien autoriza el movimiento de fondos.<br>ar este Usuario |                                     |
| Nota: "Operador" es quien construye la instrucci<br>efina las opciones que podrá visualiz<br>) Incluir todas las Opciones                                      | in y "Supervisor" quien autoriza el movimiento de fondos.<br>ar este Usuario |                                     |
| Nota: "Operador" es quien construye la instrucci<br>efina las opciones que podrá visualiz<br>) Incluir todas las Opciones<br>Mis cuentas<br>Resumen de cuentas | in y "Supervisor" quien autoriza el movimiento de fondos.<br>ar este Usuario |                                     |

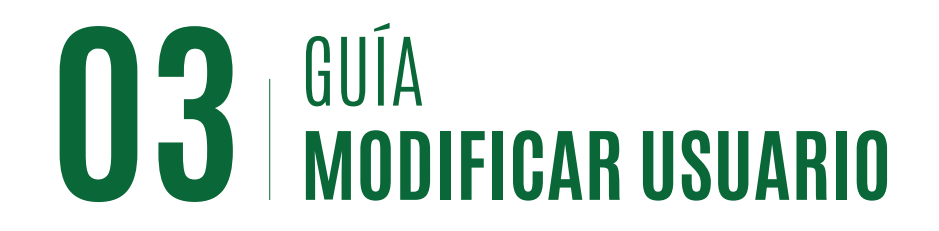

#### Modificar Usuario- Banca en Línea

## Paso 3

Al finalizar cualquier modificación, hacer clic en el botón de "**Aceptar**" al final del formulario.

| Tarieta prepagada : 4196601241001834                                 | A              | Seleccionada >        | Depósito a plazo                                         |
|----------------------------------------------------------------------|----------------|-----------------------|----------------------------------------------------------|
|                                                                      |                | Corri<br>Depó<br>Depó |                                                          |
|                                                                      |                | < Seleccionada        | Depósito a plazo<br>Depósito a plazo<br>Corriente : 0001 |
|                                                                      |                | « Todas               | Corriente : 0101<br>Corriente : 0100<br>Corriente : 0001 |
|                                                                      |                |                       |                                                          |
| A Decuerde que debe seinnar la contraseña de este usuario en "Asigns | ar confraçaña" |                       |                                                          |
|                                                                      |                |                       |                                                          |

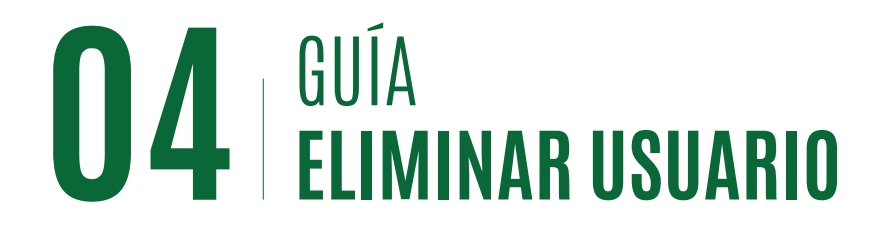

#### Eliminar Usuario- Banca en Línea

## Paso 4

Al hacer clic en el ícono de eliminar () se le mostrará el formulario original de la creación del usuario, para que pueda verificar el usuario que está por eliminar.

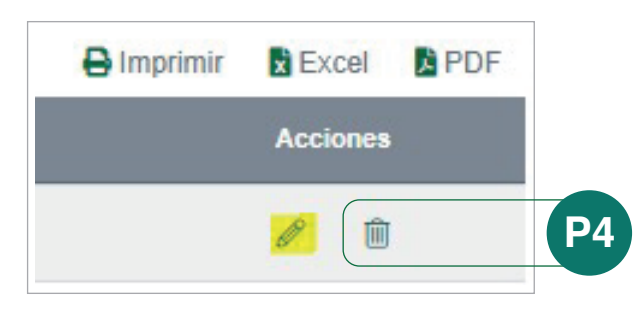

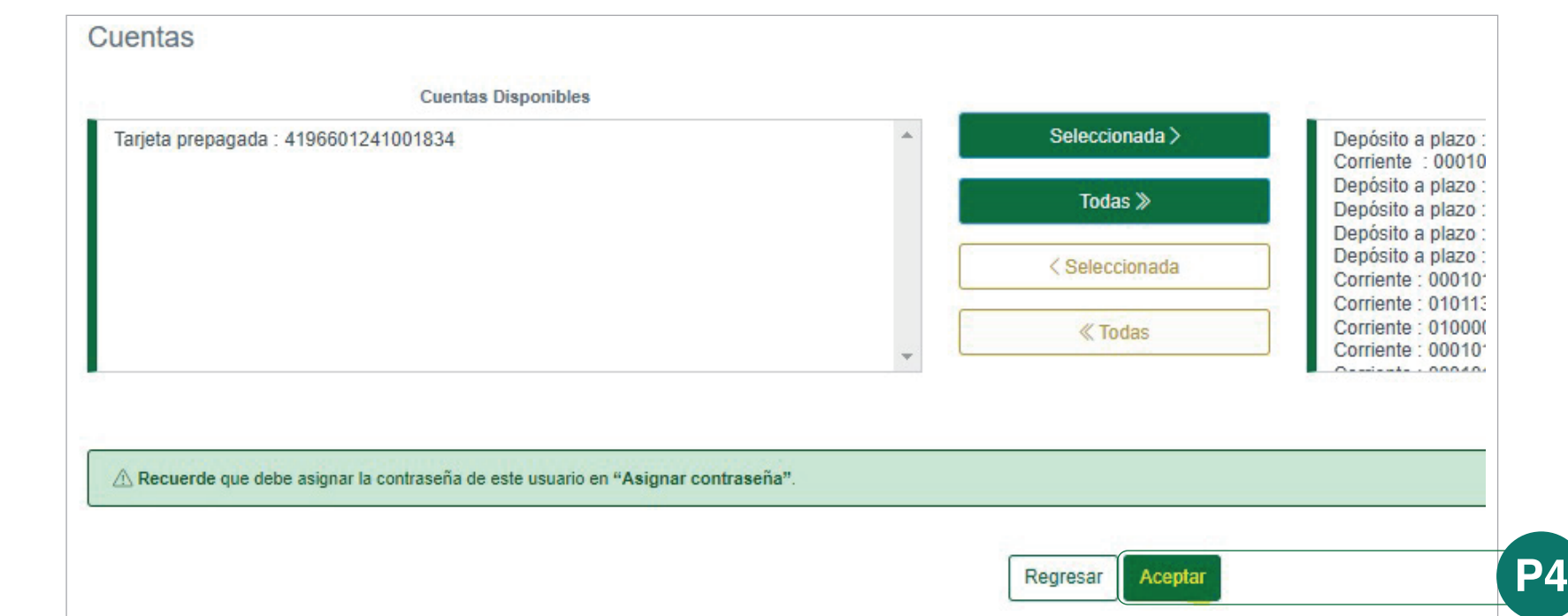

**Nota:** Para aceptar este proceso, usted deberá confirmar el mantenimiento con el botón de "**Aceptar**" al final del formulario.

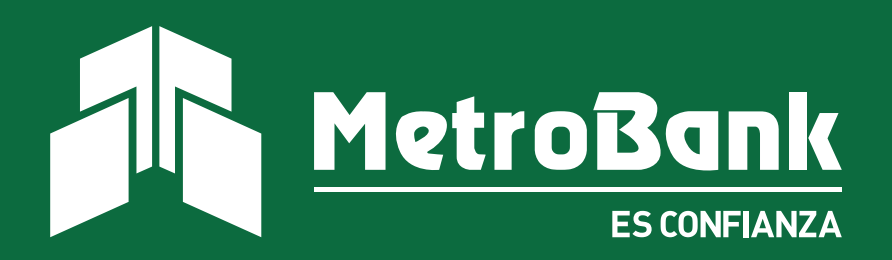